### Huskeseddel

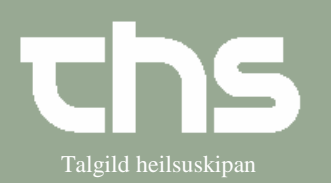

#### Registrer indlæggelse

| FORKLARING                                                                                                    | SKÆRMBILLEDE                                                                                                    |
|----------------------------------------------------------------------------------------------------|----------------------------------------------------------------------------------------------------|
| Vælg Patientadministration og<br>Indlæggelsesregistrering.                                                                                                    | Testbrúkari Hjá Hervør. (ahtest1), COSMIC Arkiv Patient Oversigter Henvisning Patientadministration Journal Medisir Kontaktregistrering Ctrl-Y Eind Ryd Ryd                                                                                                    |
| Vælg Behandlende enhed                                                                                                    | Indlæggelsesdato         26-09-2018         ♥         Behandlende enhed:         (Alle i udvalg)         ♥         Indlæggelser         A2 - Føðideildin         A3, seingjadeild         B5 - Barnadeildin - seingjadeild         B6 - seingjadeild                                                                                                    |
| Her ses de patienter som er<br>planlagte til indlæggelse den<br>dag.<br>Grøn er planlagte patienter<br>men er ikke mødt på<br>afdelingen endnu.<br>Gul når patienten er<br>registreret.<br>Hvid når patienten er<br>udskrevet. | Am Defin Oversign Heating Telefinitionstation jourd liptics Booling Selection part Heating Definitionstation jourd liptics Booling Selection part Heating Definitionstation in the server beindigenerated with a liptic Definition of the server beindigenerated with a liptic Definition of the server beindigenerate              |
| Patientlinjen skal altid være<br>tom, når du vælger en planlagt<br>patient.<br>Dobbeltklik på patienten, når<br>han er mødt og i højre side står<br><i>Booket indlæggelse til</i>                                              | Image: State State |

## Huskeseddel

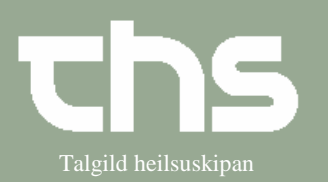

### Registrer indlæggelse

| Vælg om patienten er indlagt   | Booket indlæggel    | Ise til 100710-6CT2 Ø- | Festin Clementsen                                                     |                                               |                                                       |
|--------------------------------|---------------------|------------------------|-----------------------------------------------------------------------|-----------------------------------------------|-------------------------------------------------------|
| fra Hiemmet eller Anden enhed  | Indlæggelse Orl     | ov/flytning m.m.   Øko | nomi Udskrivelse                                                      |                                               |                                                       |
| na njemmer ener maen ennea     | Henvisning:*        | Dato 2016-09-06 - Ty   | pe Henvendelse uden henvisning Forløb P                               | arenkymkirurgi - Móttakari: Paren 🔻 🕠         | Må der oplyses om indl.?     Patienten er ikke spurat |
|                                | Indiæggelsesdato:*  | 26-09-2018 🗘 🛅         | 09:42 🔹                                                               |                                               |                                                       |
|                                | Indlagt fra:*       | Fra hjemmet            |                                                                       | <b>•</b>                                      | Nej Kommentar                                         |
|                                | Indiagt fra enhed:  | <vælg></vælg>          |                                                                       |                                               | - Akut                                                |
|                                | Indlæggelsesårsag:  | Fra hjemmet            |                                                                       |                                               | 🔾 Ja 💿 Nej                                            |
|                                | Behandlende enhed   | t:* A3, seingjadeild   |                                                                       | •                                             | Koordineret beh.planlægning                           |
|                                | Med.ansv.enhed:*    | Parenkymkirurgi - LS   | }                                                                     | •                                             | 🔾 Ja 💿 Nej                                            |
|                                | Betaler:*           | <vælg></vælg>          |                                                                       | •                                             | Kontaktregistreringsinformation                       |
|                                | Betalingsaftale:*   | <vælg></vælg>          |                                                                       | <b>•</b>                                      |                                                       |
|                                | Aktivitet:*         | Observatión            |                                                                       | <b>•</b>                                      |                                                       |
|                                | Teknisk enhed:      | (Ingen)                |                                                                       | ▼                                             |                                                       |
|                                | Sengeplads:         | (Ingen)                |                                                                       | · · ·                                         |                                                       |
|                                | Kliniker            | (Ingen)                |                                                                       | Flere klinikere                               |                                                       |
|                                |                     |                        |                                                                       |                                               |                                                       |
|                                |                     |                        |                                                                       |                                               |                                                       |
|                                |                     |                        |                                                                       |                                               |                                                       |
|                                | Booket indlæggel    | se til 100710-6CT2 Ø-  | Testin Clementsen                                                     |                                               |                                                       |
|                                | Indlæggelse Orld    | ov/flytning m.m. \Øko  | nomi Udskrivelse                                                      |                                               |                                                       |
| Er patienten indlagt fra anden | Henvisning:*        | Dato 2016-09-06 - Ty   | pe Henvendelse uden henvisning Forløb I                               | Parenkymkirurgi - Móttakari: Paren 🔻 🙃        | Må der oplyses om indl.?                              |
| enhed:                         | Indimaceless det *  | 26.09.2010             | 00:42                                                                 | ,                                             | Patienten er ikke spurgt                              |
| ennica.                        | Indiæggelsesdato:"  | 26-09-2018             | 09.42 🔻                                                               |                                               | Ja                                                    |
|                                | Indiagtifa."        | Anteen enned           |                                                                       |                                               | Nej Kommentar                                         |
|                                | Indiagt fra enhed:  | <b>D6</b>              |                                                                       |                                               | Akut                                                  |
|                                | indiæggelsesarsag:  | (ingen)                |                                                                       |                                               | 🔾 Ja 💿 Nej                                            |
|                                | Benandlende enned   | Pasaplamkinusai I C    | N                                                                     |                                               | Koordineret beh.planlægning                           |
|                                | Med.ansv.enned:"    | Parenkymkirurgi - La   | )                                                                     |                                               | Ja 🔍 Nej                                              |
|                                | Betaler:*           | <væig></væig>          |                                                                       |                                               | Kontaktregistreringsinformation                       |
|                                | Alationate          | <vælg></vælg>          |                                                                       |                                               |                                                       |
|                                | Teknisk enhed       | (bace)                 |                                                                       |                                               |                                                       |
|                                | Sengenlade:         | (ingen)                |                                                                       |                                               |                                                       |
| Det er muligt at søge efter    | Kliniker            | (ingen)                |                                                                       | ▼ Elere klinikere                             |                                                       |
| enheder ved at skrive ?        |                     | (ingoil)               |                                                                       |                                               |                                                       |
| childer ved at skrive 2        |                     |                        |                                                                       |                                               |                                                       |
| bogstaver                      |                     |                        |                                                                       |                                               |                                                       |
|                                |                     |                        |                                                                       |                                               |                                                       |
|                                | Indiant fra         | anhad:                 | hel                                                                   |                                               |                                                       |
| f.eks. b6                      | mulaytina           | enneu.                 | DO                                                                    |                                               |                                                       |
|                                |                     |                        |                                                                       |                                               |                                                       |
|                                |                     |                        |                                                                       |                                               |                                                       |
| og tryk enter.                 | Indlagt fra         | enhed:                 | B6 - seingiadeild                                                     | -                                             |                                                       |
|                                | malagena            | onnou.                 | Do - Schryjudend                                                      |                                               |                                                       |
|                                |                     |                        |                                                                       |                                               |                                                       |
|                                |                     |                        |                                                                       |                                               |                                                       |
|                                |                     |                        |                                                                       |                                               |                                                       |
|                                |                     |                        |                                                                       |                                               |                                                       |
|                                |                     |                        |                                                                       |                                               |                                                       |
| Fr natienten indlagt fra f.eks | Indlagt fra         | enhed:                 | kl                                                                    |                                               |                                                       |
| Er patienten indiagt na i.eks. | -                   |                        |                                                                       |                                               |                                                       |
| Klaksvíkar sjúkrahús, skriv kl |                     |                        |                                                                       |                                               |                                                       |
|                                |                     |                        |                                                                       |                                               |                                                       |
|                                | United              | Dete 2016 00 00 T      | Henry delet index for the first of the first of                       | antenational Ménate 10                        |                                                       |
| og tryk enter                  | nerivisning:        | Dato 2010-09-00 - Type | Enterwendelse duern nervisning Forløb Par                             | enkymikitutgi - Mottakafi: Pare               |                                                       |
|                                | Indlæggelsesdato:*  | 26-09-2018 🗘 🛅 1       | Navn                                                                  | Adresse                                       |                                                       |
|                                | Indlagt fra:*       | Anden enhed            | 🛕 Klaksvíkar sjúkrahús                                                | Sniðgøta 1, Klaksvík                          |                                                       |
| Du har nu mulighed for at se   | Indlagt fra enhed:  | kl                     | Klinisk fysiologi og nuklearmedisin - LS                              | J.C. Svabosgøta, Tórs                         |                                                       |
| alle afdelinger der begynder   | Indiæggelsesårsag:  | (ingen)                | Klinisk genetik ambulatorium - LS                                     | J. C. Svabosgøta, Tór                         |                                                       |
|                                | Behandlende enhed:* | Aa, Seingjadeild       | A Klinisk genetik - LS                                                | J.C. Svabosgøta, Tórs                         |                                                       |
| med kl.                        | Retaler*            | <pre></pre>            | Kliniskir dietistar - LS     Klinisk neurofysiologisk starysstova /EE | J.C. Svabosgøta, Tórs<br>J.C. Svabosgøta Tórs |                                                       |
| Vælg den rigtige enhed og tryk | Betalingsaftale.*   | <vælo></vælo>          | A Kliniskur dietistur - SS                                            | Sjúkrahúsbrekkan 19,                          |                                                       |
| wig den figuge enned og tilyk  | Aktivitet.*         | Observatión            |                                                                       | =                                             |                                                       |
| OK.                            | Teknisk enhed:      | (Ingen)                |                                                                       | =                                             |                                                       |
|                                | Sengeplads:         | (Ingen)                |                                                                       | OK Annullér                                   |                                                       |
|                                | 2-2                 |                        |                                                                       |                                               |                                                       |

# Huskeseddel

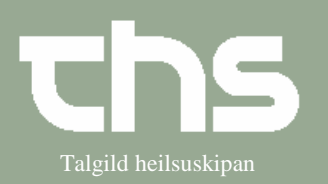

### Registrer indlæggelse

| Det en merliet et ereile e here n      | Several de (lagos)                           |
|----------------------------------------|----------------------------------------------|
| Det er muligt at vælge nvor            | (ingen)                                      |
| patienten skal ligge ved at            | Kliniker (Ingen)                             |
| vælge Sengeplads 🔻                     | 1.1                                          |
|                                        | 1.2                                          |
|                                        | 1:3                                          |
|                                        | 2.1                                          |
|                                        | 3.1                                          |
|                                        | 3.2                                          |
| TT ' ''''''''''''''''''''''''''''''''' | M <sup>2</sup> day and any in H 2            |
| Hvis patienten ikke ønsker at          | Ma der oplyses om Indi. ?                    |
| der bliver udleveret                   | Patienten er ikke spurgt                     |
| oplysninger om hans                    |                                              |
| indlæggelse skal prikken stå i         | Ja                                           |
| Nei i onl må udleveres                 | Nej Kommentar                                |
| ivej i opi.ma naleveres.               |                                              |
|                                        | Akut                                         |
| Akut betyder at patienten er           |                                              |
| akut indlagt                           | Ja 🔍 Nej                                     |
|                                        | Koordineret beh.planlægning                  |
| Koordineret beh.planlægning            |                                              |
| skal prikken altid stå i <i>Nei</i>    |                                              |
|                                        |                                              |
|                                        | Kontaktregistreringsinformation              |
|                                        |                                              |
|                                        |                                              |
| Vælg den læge som har ansvar           | Kliniker (Ingen)                             |
| for indlæggelsen.                      | Aðalbjørg Bjørgvinsdottir (Lækni) AB hn19672 |
|                                        | Allevander Zielinski (Lækni) AZ hn19044      |
|                                        | Ali Ashournia (Yvirlækni) AA hn19422         |
|                                        | Allan Meldgaard Lund (Yvirlækni) AML Isalllu |
|                                        | Anders Tejler (Serlækni) AT hn20187          |
|                                        |                                              |
| Tryk Registrer indlæggelse             | Pagistrar indiguasias                        |
| Tryk negistrer maneggeise              | Registier indiæggeise                        |
|                                        |                                              |